## <mark>手機版登入</mark>

步驟1.點選上課網址連結: (https://reurl.cc/WxGvRx) https://abbotttm.webex.com/abbotttm/j.php?MTID=m1a2f7928a3d8f5e4acf3a6a8e e246d75

步驟 2. 加入會議, 輸入名稱、電子信箱, 以訪客身分加入

| 加入會議<br><sup>若您是會議主持人,請登入以開始會議,</sup> |  |
|---------------------------------------|--|
|                                       |  |
| □電子郵件地址                               |  |
| 以訪客身分加入登入                             |  |
| webex                                 |  |

步驟3.畫面右下角,點「加入會議」,即可進入會議室

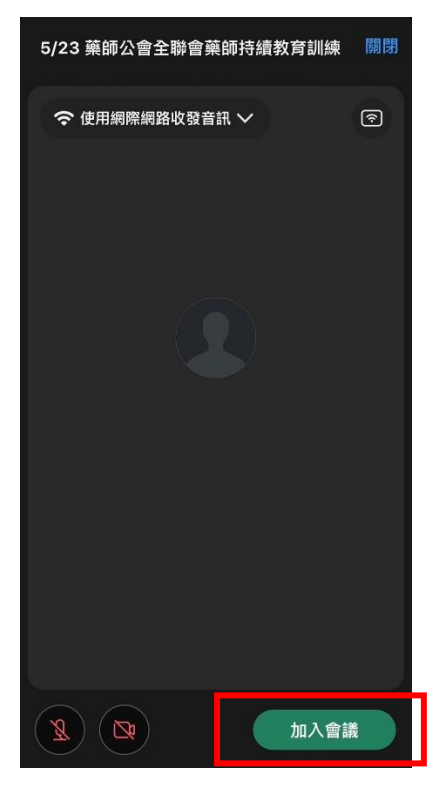

## <mark>網頁版登入</mark>

步驟1.點選上課網址連結: (https://reurl.cc/WxGvRx) https://abbotttm.webex.com/abbotttm/j.php?MTID=m1a2f7928a3d8f5e4acf3a6a8e e246d75

步驟2.點選「從您的瀏覽器加入」

## 在提示上按一下**開啟 Webex**。

如果沒有出現提示,請改為按一下啟動會議。

| 啟動會議                        |           |
|-----------------------------|-----------|
| 沒有 Webex? <u>立即</u>         | <u>載。</u> |
| 使用應用程式遇到問題? <mark>從您</mark> | 5瀏覽器加入。   |

步驟3. 畫面右下角,點「加入會議」,即可進入會議室

| /23 藥師公會全聯會 | 藥師持續教育訓練 |  |       | ⑦ 違線至裝置 |
|-------------|----------|--|-------|---------|
|             |          |  |       |         |
|             |          |  |       |         |
|             |          |  |       |         |
|             |          |  |       |         |
|             |          |  |       |         |
|             |          |  |       |         |
|             |          |  |       |         |
|             |          |  |       | 預覽      |
| ● 靜音 ~ ) 〔  | 〕 停止視訊 ~ |  | 準備好了嗎 | 加入會議    |